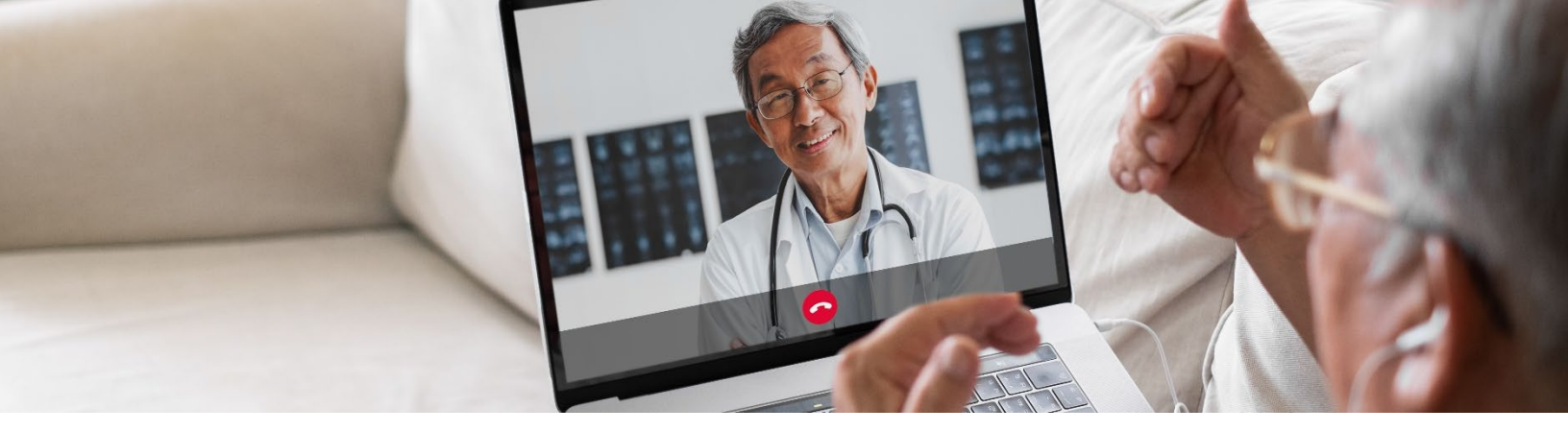

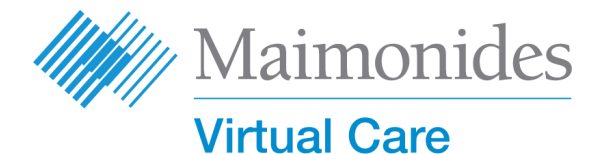

### Дистанционный прием пациентов - краткое руководство

Добро пожаловать в виртуальную платформу Maimonides Virtual Care!

Это руководство поможем вам начать пользоваться платформой Maimonides Virtual Care, которая доступна как в качестве приложения, так и на компьютере.

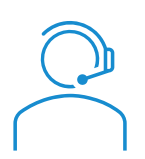

Если вам нужна помощь с приложением или регистрацией, обратитесь в службу поддержки по телефону: **833-392-0783**.

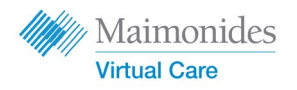

# Содержание

| Если у вас запланирован дистанционый медицинский прием:                                                                                            | Стр. 3   |
|----------------------------------------------------------------------------------------------------|----------|
| Вы используете телефон/планшет: 🛄 🛄                                                                                                    |          |
| • Запись в системе Maimonides Virtual Care, используя телефон/пла                                                                                  | аншет    |
| • Вход в виртуальный кабинет через телефон/планшет                                                                                                 |          |
| Вы используете компьютер:                                                                                                    | Стр. 5   |
| • Запись в системе Maimonides Virtual Care, используя компьютер                                                                                    |          |
| • Вход в виртуальный кабинет через компьютер                                                                                                    |          |
| Если вы не записаны на дистанционный прием:                                                                                                    | Стр. 7   |
| <ul> <li>Если вы еще не записаны на прием и хотите записаться, отсканир<br/>QR-код или войдите на сайт <u>maimovirtualcarelogin.org</u></li> </ul> | уйте наш |
| Советы по подготовке к приему: 🕀                                                                                                    | Стр. 8   |
| <ul> <li>Подготовка к дистанционному медицинскому приему</li> </ul>                                                                                |          |

• Перед посещением ознакомьтесь с полезными пошаговыми инструкциями

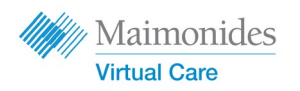

#### Если вы записаны на дистанционный медицинский прием:

# Зарегистрируйтесь в системе Maimonides Virtual Care на телефоне/планшете

Обязательно завершите регистрацию как только получите электронное письмо с приглашением от Maimonides Virtual Care.

- 1. В электронном приглашении на прием **щелкните** ссылку с надписью Get Started («Начать»).
- 2. Введите новый пароль на следующем экране и нажмите Continue («Продолжить»).
- **3. Щелкните Download our app** («Загрузить наше приложение») и загрузите его из магазина приложений App Store.
- Откройте приложение Maimonides Virtual Care app, нажмите Log In («Войти») и введите свой адрес электронной почты и свой новый пароль.

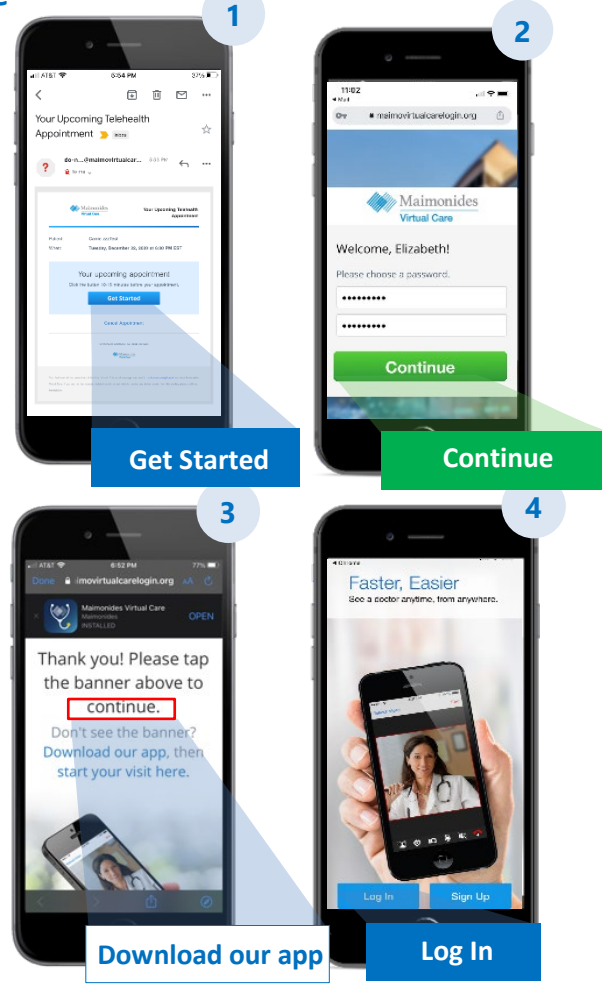

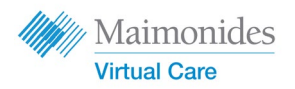

Если вы записаны на дистанционный медицинский прием:

# Войдите в витруальный кабинет на **телефоне/планшете**

Откройте приложение Maimonides Virtual Care или в электронном приглашении щелкните ссылку "Get Started" («Начать) за 10-15 минут до начала дистанционного приема.

- 1. Нажмите Continue («Продолжить»), а затем Agree and Continue («Принять Условия использования и Продолжить»).
- 2. Нажмите Start Visit («Начать прием») и затем Get Started («Начать»). Введите свой номер телефона (Phone Number) и нажмите Get Started («Продолжить»).
- Ответьте на вопрос: Describe your reason for today's visit («Опишите, что вас сегодня беспокоит»). Подтвердите получение информации о правилах конфиденциальности, поставив в ячейке галочку и нажмите Continue («Продолжить»).
- **4.** Щелкните ОК, чтобы разрешить приложению доступ к вашему микрофону и камере.
- 5. Вы находитесь в комнате ожидания. Вас скоро допустят в кабинет вашего первого дистанционного приема!
- 6. Переводчик, если вы заранее его запросили, скоро присоединится.

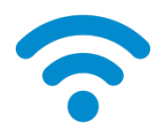

ТЕХНИЧЕСКИЙ СОВЕТ: вместо сотовой сети, подключайтесь через Wi-Fi, чей сигнал обеспечит более качественную связь. <complex-block>

2

Дополнительные советы - в разделе Подготовка к дистанционному приему на стр. 8.

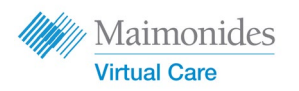

Если вы записаны на дистанционный прием:

# Зарегистрируйтесь в системе Maimonides Virtual Care на компьютере

Обязательно завершите регистрацию как только получите электронное приглашение от Maimonides Virtual Care.

- Нажмите Get Started («Начать») в электронном приглашении и откройте ссылку в своем веббраузере. Для большего удобства, советуем войти в систему Maimonides Virtual Care через Google Chrome (нажмите здесь, чтобы бесплатно загрузить Chrome).
- Введите новый пароль и нажмите Change Password («Изменить пароль»). На следующем экране примите Условия использования (Terms of Use), поставив в ячейке галочку, и нажмите Continue («Продолжить»).
- 3. Чтобы войти в систему в первый раз, введите свой адрес электронной почты и пароль.
  - **ТЕХНИЧЕСКИЙ СОВЕТ:** заранее убедитесь, что камера на вашем компьютере исправна. Наушники с микрофоном позволят вам лучше слышать врача и соблюсти конфиденциальность

Дополнительные советы - в разделе Подготовка к дистанционному приему на стр. 8.

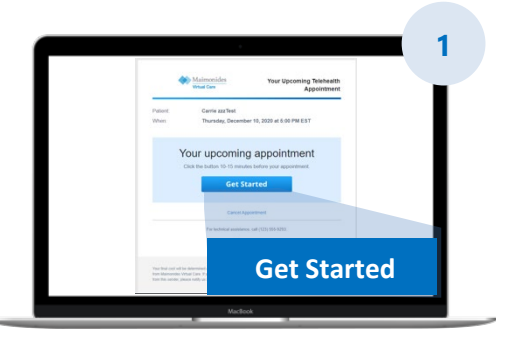

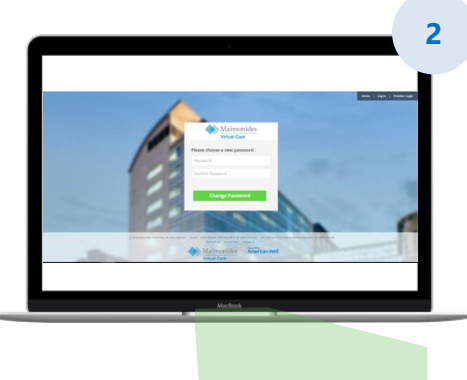

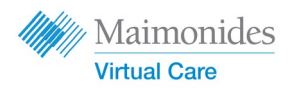

# Если вы не записаны на дистанционный прием

# Отсканируйте QR-код камерой вашего смартфона или щелкните на <u>website (веб-сайт)</u>, чтобы загрузить новое приложение

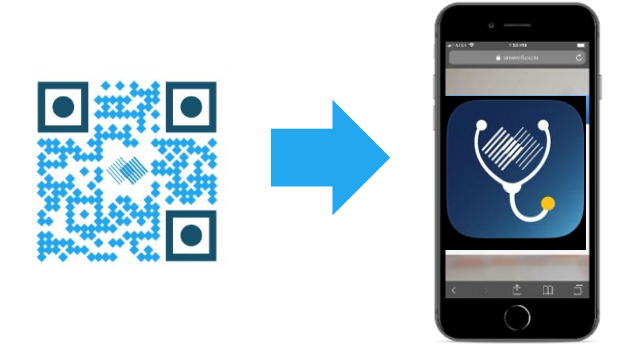

• Если вы еще не записаны на дистанционный прием, но желаете записаться, загрузите приложение Maimonides Virtual Care или зарегистрируйтесь с компьютера на сайте: <u>maimovirtualcarelogin.org</u>

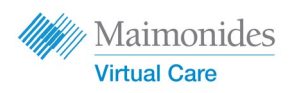

# Войдите в кабинет дистанционного приема на компьютере

Откройте приложение Maimonides Virtual Care или в электронном приглашении щелкните ссылку "Get Started" («Начать») за 10-15 минут до начала приема. Напоминаем: советуем войти в систему Maimonides Virtual Care через Google Chrome.

ПРИМЕЧАНИЕ: компьютер должен быть оснащен камерой и динамиками.

- Введите свой номер телефона (Phone Number) (можете также пригласить гостей (Invite Guests), указав адрес их электронной почты); нажмите Continue («Продолжить»).
- Ответьте на вопрос: What would you like to discuss today? («Что бы вы хотели сегодня обсудить?») Подтвердите получение информации о правилах конфиденциальности, поставив в ячейке галочку и нажмите Continue («Продолжить»).
- Выполните тех. проверку (Tech Check), чтобы убедиться, что звук и видео работают. Нажмите Continue («Продолжить»). Для этого, нажмите <u>here</u>. Убедившись, что все работает, нажмите Continue («Продолжить»).
- Вы находитесь в комнате ожидания, где можете просмотреть информационный видео ролик.
   Вас скоро допустят в кабинет вашего первого дистанционного приема!
- 5. Переводчик, если вы заранее его запросили, скоро присоединится.

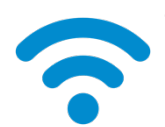

ТЕХНИЧЕСКИЙ СОВЕТ: вместо сотовой сети, подключайтесь через Wi-Fi, чей сигнал обеспечит более качественную связь

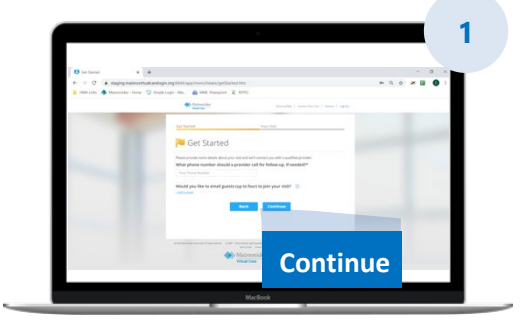

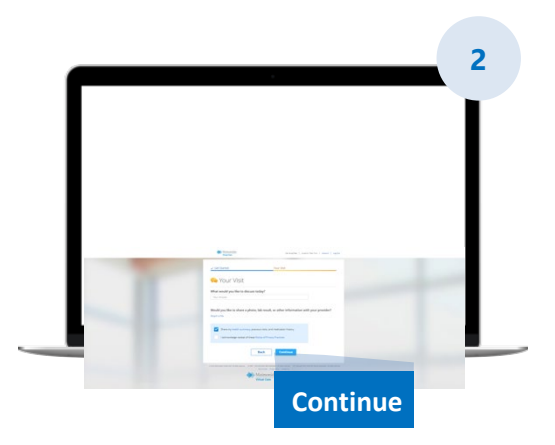

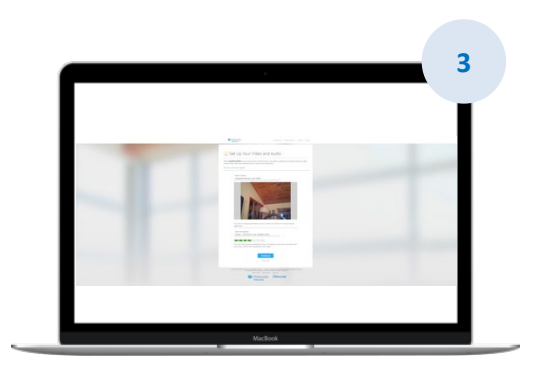

Дополнительные советы - в разделе Подготовка к дистанционному приему на стр. 8.

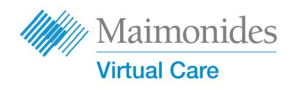

## Подготовка к успешному приему по видеосвязи

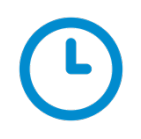

#### Не опаздывайте

- Если прием плановый, заранее проверьте свою электронную почту, чтобы убедиться, что вам послано приглашение
- Откройте приложение Maimonides Virtual Care или нажмите ссылку"Get Started" («Начать») в электронном приглашении за 10-15 минут до начала приема.

#### Подключитесь к интернету

- Заранее подключите компьютер или мобильное устройство к Wi-Fi
- Заранее проверьте, что интернет подключен
- Если сигнал сильный, связь во время дистанционного визита не будет прерываться

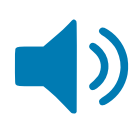

#### Проверьте звук

- Убедитесь, что на телефоне/планшете не отключен звук; отрегулируйте громкость, если необходимо
- Подключив наушники, вы сможете лучше слышать и оградите свою информацию от посторонних

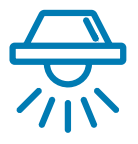

#### Отрегулируйте освещение

- Убедитесь, что в помещении достаточно света, в окнах нет бликов
- Верхнее освещение лучше всего подходит для приемов по видеосвязи

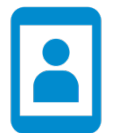

#### Проверьте свою камеру

- Камера (в том числе и на смартфоне) должна находиться на уровне глаз на расстоянии около 2 футов (60см)
- Если вы подключаетесь с помощью мобильного устройства, постарайтесь его не держать в руке, а чем- нибудь подпереть

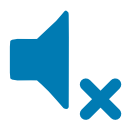

#### Найдите тихое место

- Найдите тихое, уединенное место, где вас не будут отвлекать
- Возможно, вам придется рассказать о перенесенных ранее заболеваниях, ответить на деликатные вопросы о вашем здоровье

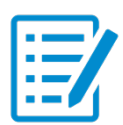

#### Подготовьтесь к осмотру

- Если у вас есть термометр или аппарат, измеряющий частоту сердечных сокращений (напр., умные часы), пульсоксиметр или глюкометр, сообщите об этом врачу и имейте их под рукой
- Ваш врач может попросить вас описать боли в животе, осмотреть кожу или наблюдать за частотой дыхания
- Если вы родитель или опекун, пациент должен присутствовать на этом приеме, чтобы врач имел возможность видеть/слышать пациента

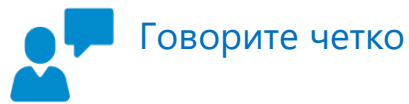

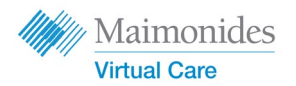

- Говорите четко и внятно, и если врач не попросит вас делать какие-либо движения, попробуйте сидеть неподвижно
- Держите наготове список всех ранее перенесенных заболеваний, симптомов и принимаемых лекарств

## Перед следующим виртуальным приемом

Обязательно откройте все электронные письма, отправленные с этого адреса электронной почты: do-not-reply@maimovirtualcare.com

#### За неделю до приема

- Зарегистрируйтесь на платформе Maimonides virtual care, используя ссылку в электронном приглашении, если забыли это сделать раньше
- Нажав на ссылку, убедитесь, что число и время виртуального визита указаны верно; поставьте отметку в своем календаре

### За 5 дней до приема

 Просмотрите свою электронную почту, нет ли напоминаний о том, что нам необходима дополнительная информация. Подобное напоминание будет отправлено за 5 дней до вашего виртуального визита

### За 1 день до приема

- Последнее напоминание будет отправлено вам по электронной почте за 1 день до витруального приема
- Подготовьте список ваших симптомов, ранее перенесенных заболеваний и принимаемых лекарств, а также всего, что может пролить свет на ваше состояние
- Убедитесь, что вся техника, которая может понадобиться для вашего виртуального приема, работает

### За 30 минут до приема

- Если вы выбрали текстовые напоминания о времени виртуального визита, не забудьте их открыть

### За 10-15 минут до приема

- Выполните тех. проверку! Убедитесь, что звук, освещение и камера в оптимальном для вас режиме. Нажмите <u>here</u> и тут же протестируйте свои устройства
- Подготовьте все дополнительные материалы, которые могут вам понадобиться для вашего виртуального приема